Instruction manual

http://www.shimaden.co.jp/

SHIMADEN CO., LTD.

Wiring

SRS11A

SRS12A

†**† 4** 

<u>``</u>\_**}\_5**\_

8

### ■ For questions, please contact YOUR LOCAL AGENT or exp-dept@shimaden.co.jp

### Preface

Thank you for purchasing Shimaden product. Before using this product, make sure that you read thoroughly the precautions on safety, installation site and wiring in order to use it safely and correctly This manual contains the requisite minimum information. For parameter value, initial value, and other details,

please refer to the Manual for Digital Controller SRS11A/12A/13A/14A Series. The Manual for Digital Controller SRS11A/12A/13A/14A Series, Programming Function Manual (optional) and Communication Manual (optional) may be downloaded free from the company website http://www.shimaden.co.jp.

### Accessories check

The controller has undergone sufficient quality control inspections, but you should check the specification code/appearance and make sure you have all the accessories to ensure nothing is missing or damaged.

- SRS10A digital controller: 1 unit
- Instruction manual (A3 size paper x 2): 1 copy Unit seals: 1 set
- Terminal resistor for communication (optional): 1 pc.

## Safety Precautions

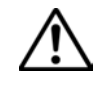

Warning

The SRS10A Series Digital Controllers are control instruments designed for industrial use to control temperature, humidity and other physical values.

You should either take appropriate safety measures or avoid using this product for control purposes where failure could have a serious effect on human life.

- The manufacturer shall not be liable for accidents that result from use without taking appropriate safety measures. • The digital controller should be used so the terminal elements in the control box, etc., are not touched by humans.
- Do not remove the controller from its case or insert your fingers or electric conductors inside the case. Doing so could result in electric shock or accident involving death or serious injury.
- Be sure to turn off power before wiring. Failure to do so could result in electric shock.
- · After wiring, do not touch terminal elements or other charged parts while conducting electricity. Failure to do so could result in electric shock.

### Consent on use

The warranty period for SRS10A Series is one year after the purchase. In principle, avoid use of the product under the following places/conditions. Should you use the controller under the following places/situations, be sure to use it with the proper rating and level of performance and make sure to use the controller correctly while taking appropriate safety measures in order to avoid accidents.

Outside

/!\

- Places exposed to chemical contamination, electrical disturbance, and/or mechanical stress
- Places which are not specified as an appropriate installation site in the instruction manual or catalog When used for nuclear facilities, air facilities, space facilities, railway facilities, vehicle facilities, medical
- equipment, and facilities which are controlled by separate regulations
- Facilities in which failure of the product would constitute a danger to human life or property · When used in application or facilities which require a high level of safety

# Caution

If there is danger of damage to any peripheral device or equipment due to failure of the controller, you should take appropriate safety measures such as mounting a fuse or overheating prevention device.

- The manufacturer shall not be liable for an accident that results from use without taking appropriate safety measures. Controller labels and alert mark A
- Alert marks A are printed on the terminal label of the case. You could receive an electrical shock if you touch charged parts. The alert mark is provided to call your attention to this danger.
- Provide a switch or breaker as a means of cutting off power for external power circuit connected to the power terminal of the controller Mount a switch or breaker near the controller where the operator can access it easily and label it as an electrical

breaker for the controller Use a switch or breaker that conforms to requirements of IEC60947.

- Euses
- The controller does not have a built-in fuse. Be sure to mount a fuse on the power circuit connected to the power terminal.
- Provide a fuse between the switch or breaker and the controller. Mount on the L side of the power terminal. Fuse rating/characteristics: 250 V AC, 0.5 A/medium time-lagged type or time-lagged type Use a fuse that conforms to requirements of IEC60127.
- Voltage/current of load connected to the output terminal and EV terminal should be within the rating. Using voltage/current that exceeds the rating could shorten the life of the controller by raising the temperature and could result in equipment failure. For rating, see "12. Specifications."
- Do not apply voltage/current other than rated input to the input terminal.Doing so could shorten product life and lead to equipment failure. For rating, see "12. Specifications."
- Do not allow the ventilation holes to become clogged with dust, etc. Doing so could shorten the life of the product due to temperature rise or insulation deterioration and could result in equipment failure or fire
- Repeating endurance tests such as dielectric strength, noise resistance and surge resistance could negatively affect the controller.
- The user should absolutely not modify or use the controller in any other way than it was intended.
- It takes 30 minutes to display the correct temperature after applying power to the digital controller. (Therefore, turn the power on more than 30 minutes prior to the operation.)

#### Take the following precautions when wiring:

- Wire in accordance with the "terminal layout." After wiring, check and make sure the wiring is correct.
- Crimp-type terminals fit M3 screws. Use crimp-type terminals that are no wider than 6 mm.
- For thermocouple input, use a compensating lead wire that matches the type of thermocouple.
- For R.T.D. input, resistance for lead wires should be a maximum of 5Ω per wire. All 3 wires should have the same resistance
- Input signal wires must not be accommodated with a strong electric circuit in the same conduit or duct.
- Using shielded wiring (single point grounding) is effective for static induction noise.
- Making input wiring short and twisting at regular intervals is effective for electromagnetic induction noise. • For power supply, use wiring or cable with sectional area of at least 1 mm<sup>2</sup> that offers the same or higher
- performance as 600 V vinvl insulated wiring
- Securely fasten the terminal element screw. Fastening torque: 0.5 N·m (5 kgf·cm)
- If the instrument appears to be easily affected by power supply noise, use a noise filter to prevent malfunctioning.

Mount the noise filter on the grounded panel and make the wire connection between the noise filter output and power line terminals of the controller as short as possible.

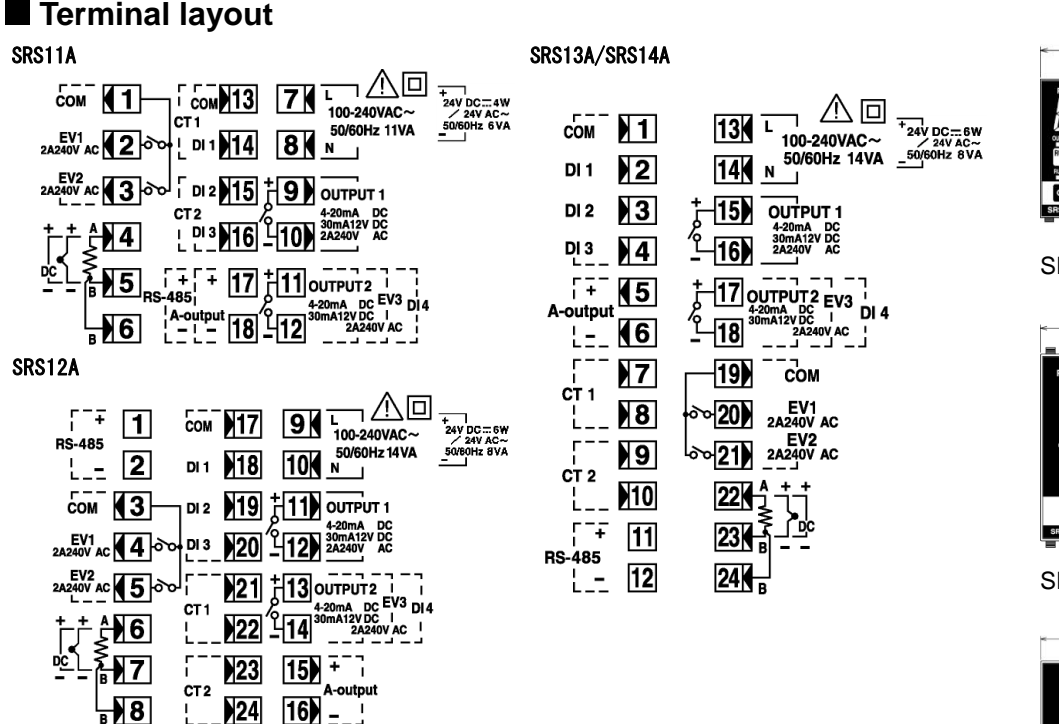

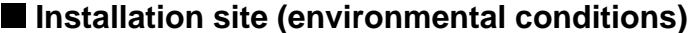

# Caution

- Do not use the controller in the following locations. Doing so could lead to equipment failure, damage or fire Places exposed to flammable or corrosive gases, oil mist, or excessive dust that could cause insulation to
- deteriorate
- Places subject to strong vibration or impact
- Places near strong electrical circuit or places subject to inductive interference
- Places exposed to water dripping or direct sunlight

 Places where the controller is struck directly by air from heater or air conditioner The controller is designed to be used under the following conditions. Observe the following environmental conditions:

- Indoor use
- Max elevation: 2 000 m
- Ambient temperature: -10 to 50°C
- Ambient humidity: Max. 90%RH, no condensation
- Transient over voltage category: II
- Pollution class: 2 (IEC 60664)

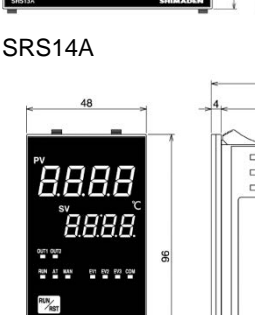

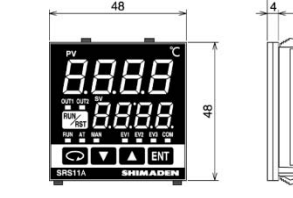

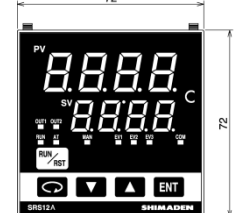

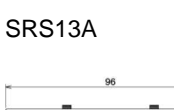

AAAA

FEFE 47 1848

8.8.8.8

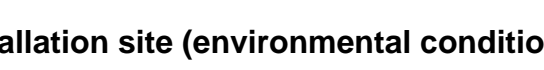

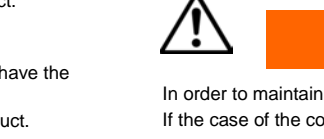

- The panel thickness should be 1.0-3.5 mm.

- caused by heat generation.

#### SRS11A

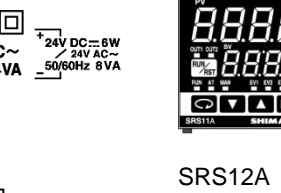

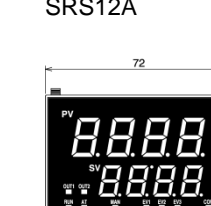

Contents may be changed for improvements without notice. Copyright© SHIMADEN CO., LTD. All rights reserved.

# External dimensions and panel cutout

# Caution

In order to maintain safety and function, do not remove the case from the controller. If the case of the controller has to be removed for replacement/repair, contact your nearest Shimaden agent.

• Cut a hole for mounting the controller in the panel by referring to external dimensions and panel cutout.

• The controller is provided with tabs for mounting. Insert as is from the front surface of the panel.

• SRS10A Series controllers are designed for mounting on a panel: Be sure to mount the controller on a suitable panel • If mounted in series, provide ventilation so ambient temperature does not exceed 50°C due to temperature rise

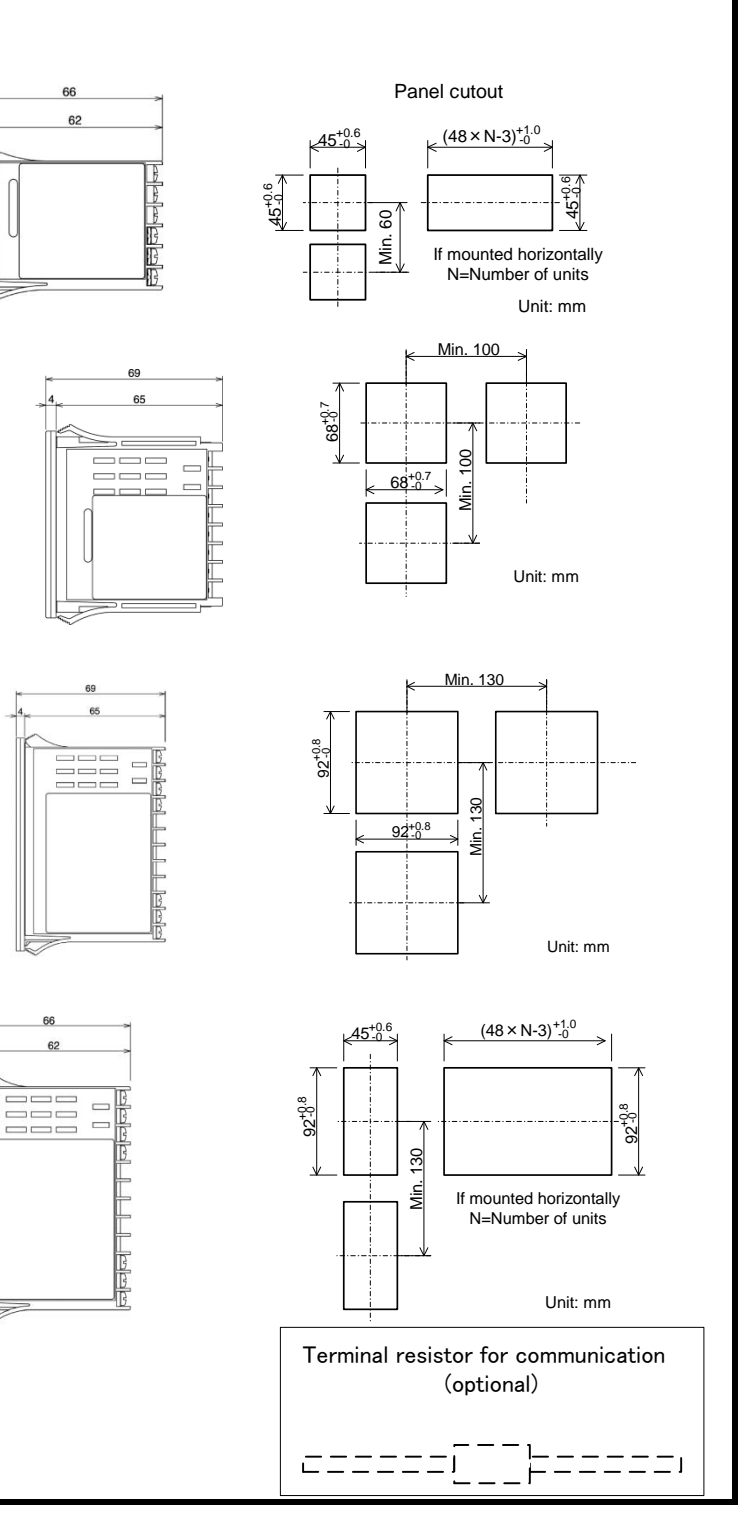

Instruction manual

http://www.shimaden.co.jp/

SHIMADEN CO., LTD.

# ■ For questions, please contact YOUR LOCAL AGENT or exp-dept@shimaden.co.jp

### Product specification code check

Compare the specification code on the case with the following to make sure it is the product you ordered.

#### CODE SELECTION TABLE

| nem                                                      | Code            | 5                         | Specification                     |       |                            |          |                                          |                                                     |  |  |  |
|----------------------------------------------------------|-----------------|---------------------------|-----------------------------------|-------|----------------------------|----------|------------------------------------------|-----------------------------------------------------|--|--|--|
| 1. Series                                                | SRS11A-         | 48                        | 48x48 DIN size Digital Controller |       |                            |          |                                          |                                                     |  |  |  |
| 2 Input                                                  |                 | 8 Universal-input: thermo |                                   |       |                            |          | moco                                     | ouple, R.T.D., voltage (mV)                         |  |  |  |
| z. input                                                 | 6 Voltage (V)   |                           |                                   |       |                            |          |                                          |                                                     |  |  |  |
|                                                          |                 |                           | Υ                                 | Co    | ntact                      |          |                                          |                                                     |  |  |  |
| 3 Control o                                              | outrout 1       |                           | 1                                 | Cu    | rrent                      |          |                                          |                                                     |  |  |  |
| 0. 00111010                                              | Juiput I        |                           | Ρ                                 | SS    | R driv                     | e voltaç | je                                       |                                                     |  |  |  |
|                                                          | V Voltage       |                           |                                   |       |                            |          |                                          |                                                     |  |  |  |
|                                                          |                 |                           |                                   | N-    | Non                        | е        |                                          |                                                     |  |  |  |
| Y- Contact                                               |                 |                           |                                   |       | Con                        | tact     |                                          |                                                     |  |  |  |
|                                                          |                 |                           |                                   | 1-    | Current                    |          |                                          |                                                     |  |  |  |
| 4. Control c                                             | output 2 (opt   | iona                      | al)                               | P-    | SSF                        | R drive  | volta                                    | ge                                                  |  |  |  |
|                                                          |                 |                           |                                   | V-    | Voltage                    |          |                                          |                                                     |  |  |  |
|                                                          |                 |                           |                                   | E-    | Event output 1 point (EV3) |          |                                          |                                                     |  |  |  |
| D- Control input                                         |                 |                           |                                   |       |                            | ut 1 p   | point (DI4)                              |                                                     |  |  |  |
| 5 Power supply 90- 100-240                               |                 |                           |                                   |       | 90-                        | 240V     | AC±10% 50/60Hz                           |                                                     |  |  |  |
| 0.1 0101 00                                              | 2001            |                           |                                   |       | -80                        | 24V /    | AC/D                                     | C ±10% 50/60Hz                                      |  |  |  |
| 6. Program                                               | mina functio    | n (o                      | optior                            | nal)  |                            | NN       | lone                                     |                                                     |  |  |  |
| or regian                                                | ining initiatio | (0                        | -pe.                              |       |                            | ΡV       | Vith (                                   | max. 4 patterns, 32 steps)                          |  |  |  |
| 7. Event ou                                              | tout (optiona   | al)                       |                                   |       |                            | 0        | No                                       | ne                                                  |  |  |  |
|                                                          | ipur (optioni   | ,                         |                                   |       |                            | 1        | Εv                                       | vent output 2 point (EV1, EV2)                      |  |  |  |
|                                                          |                 |                           |                                   |       |                            |          | 0                                        | None                                                |  |  |  |
|                                                          |                 |                           |                                   |       |                            |          | 3                                        | 3 $0-10 \text{mV DC}$ Output resistance: $10\Omega$ |  |  |  |
| 8. Analog o                                              | utput/commu     | inica                     | ation                             | funct | ion (op                    | otional) | 4                                        | $4-20$ mA DC Load resistance: $300\Omega$ or lower  |  |  |  |
|                                                          |                 |                           |                                   |       |                            |          | 6                                        | 0–10V DC Load current: 2mA or lower                 |  |  |  |
|                                                          |                 |                           |                                   |       |                            | 5        | RS-485*'                                 |                                                     |  |  |  |
|                                                          |                 |                           | . /-                              |       | <b>.</b>                   |          |                                          | 0 None                                              |  |  |  |
| 9. External input control signal (DI)/CT input (optional |                 |                           |                                   |       |                            |          | ial)                                     | C1 input 2 points (C1 sold separately)*2            |  |  |  |
|                                                          |                 |                           |                                   |       |                            |          | 2 Control input 3 points (DI1, DI2, DI3) |                                                     |  |  |  |
| 10. Remarks                                              |                 |                           |                                   |       |                            |          |                                          |                                                     |  |  |  |
| *4 01 ' '                                                |                 |                           |                                   |       |                            |          |                                          | 9 With                                              |  |  |  |

| Item                                                | Code           | Sp      | Specification |         |                             |                                    |       |         |                               |                                     |       |                                       |                         |  |
|-----------------------------------------------------|----------------|---------|---------------|---------|-----------------------------|------------------------------------|-------|---------|-------------------------------|-------------------------------------|-------|---------------------------------------|-------------------------|--|
|                                                     | SRS12A-        | 72×72mm |               | nm      |                             |                                    |       |         |                               |                                     |       |                                       |                         |  |
| 1. Series                                           | SRS13A-        | 96:     | ×96n          | nm      | DIN s                       | size                               | Dig   | gital ( | cont                          | rolle                               | r     |                                       |                         |  |
|                                                     | SRS14A-        | 96      | ×48n          | nm      |                             |                                    |       |         |                               |                                     |       |                                       |                         |  |
| 3 Input 8 Un                                        |                |         | ivers         | al-inpu | t: th                       | ermo                               | ocou  | ple,    | R.T.                          | D., v                               | volta | age (mV)                              |                         |  |
| 2. Input 6 Vo                                       |                |         | Itage         | (V)     |                             |                                    |       |         |                               |                                     |       |                                       |                         |  |
|                                                     |                |         | Υ             | Co      | ntact                       |                                    |       |         |                               |                                     |       |                                       |                         |  |
| 3 Control o                                         | utout 1        |         | Ι             | Cu      | rent                        |                                    |       |         |                               |                                     |       |                                       |                         |  |
| 5. Control of                                       | P.             |         |               | SS      | SSR drive voltage           |                                    |       |         |                               |                                     |       |                                       |                         |  |
| V                                                   |                |         |               | Vol     | Voltage                     |                                    |       |         |                               |                                     |       |                                       |                         |  |
|                                                     |                |         |               | N-      | None                        | е                                  |       |         |                               |                                     |       |                                       |                         |  |
|                                                     |                |         |               | Y-      | Cont                        | act                                |       |         |                               |                                     |       |                                       |                         |  |
|                                                     |                |         |               | 1-      | Curr                        | ent                                |       |         |                               |                                     |       |                                       |                         |  |
| 4. Control o                                        | utput 2 (optic | onal)   |               | P-      | SSR                         | driv                               | ve vo | oltage  | Э                             |                                     |       |                                       |                         |  |
|                                                     |                |         |               | V-      | Volta                       | age                                |       |         |                               |                                     |       |                                       |                         |  |
|                                                     |                |         |               | E-      | Event output 1 point (EV3)  |                                    |       |         |                               |                                     |       |                                       |                         |  |
|                                                     |                |         |               | D-      | Control input 1 point (DI4) |                                    |       |         |                               |                                     |       |                                       |                         |  |
| 5 Power su                                          | nnlv           |         |               |         | 90- 100-240V AC±10% 50/60Hz |                                    |       |         |                               |                                     |       |                                       |                         |  |
| 0.1 Ower 34                                         | PPIy           |         |               |         | 08-                         | 24                                 | V A   | C/DC    | ; ±1(                         | )%                                  | 50/6  | 60Hz                                  | Ζ                       |  |
| 6. Programr                                         | nina function  | (op     | tiona         | al)     |                             | Ν                                  | Nc    | one     |                               |                                     |       |                                       |                         |  |
|                                                     | 9              | (-F     |               | /       |                             | P With (max. 4 patterns, 32 steps) |       |         |                               | 32 steps)                           |       |                                       |                         |  |
| 7. Event out                                        | put (optional  | )       |               |         |                             |                                    | 0     | No      | ne                            |                                     |       |                                       |                         |  |
|                                                     |                | ,       |               |         |                             |                                    | 1     | Ev      | ent o                         | outp                                | ut 2  | poir                                  | nt (EV1, EV2)           |  |
|                                                     |                |         |               |         |                             |                                    |       | 0       | NC                            | one                                 |       | ~                                     | Output register and 100 |  |
| 8. Analog ou                                        | utput (optiona | al)     |               |         | 3 0-10h                     |                                    |       | 10m     | TV DC Oulput resistance: 1002 |                                     |       |                                       |                         |  |
|                                                     |                |         |               |         | 4 4-20r                     |                                    |       | 20m     |                               | A DC Load resistance. 3002 of lower |       |                                       |                         |  |
|                                                     |                |         |               |         | 6 0-10V                     |                                    |       | DC      | C Load current: 2mA or lower  |                                     |       |                                       |                         |  |
| 9. CT input                                         | (optional)     |         |               |         | 0 N                         |                                    |       |         | ne<br>inn                     | $a_{\rm rel}$ = $a_{\rm rel}$       |       |                                       |                         |  |
|                                                     |                |         |               |         | 1 0                         |                                    |       |         | Inp<br>No                     | ut z points (CT sold separately)"   |       |                                       |                         |  |
| 10. External input control signal (optional)        |                |         |               |         |                             |                                    |       |         |                               | 2                                   | Cc    | ontrol input 3 points (DI1, DI2, DI3) |                         |  |
| 11 Communication function (optional)                |                |         |               |         |                             |                                    |       |         |                               | 0                                   | No    | one                                   |                         |  |
|                                                     |                |         |               |         |                             |                                    |       |         |                               |                                     | 5     | R                                     | S-485*'                 |  |
| 12. Remarks                                         |                |         |               |         |                             |                                    |       |         |                               |                                     |       | 0                                     | None                    |  |
| *1 Shimadan protocol                                |                |         |               |         |                             |                                    |       |         |                               | 9                                   | VVIUT |                                       |                         |  |
| *2 Con be selected if control output 1 or 2 is V. D |                |         |               |         |                             |                                    |       |         |                               |                                     |       |                                       |                         |  |
| ∠ Can be s                                          | elected it col | ITOI    | outp          | utio    | JEZ IS                      | ۲, P                               | •     |         |                               |                                     |       |                                       |                         |  |

### Error message

\*2 Can be selected if control output 1 or 2 is Y, P.

| Screen<br>display                            | Problem                                                            | Cause                                                                                                    | Remedy                                                                                                    |
|----------------------------------------------|--------------------------------------------------------------------|----------------------------------------------------------------------------------------------------|----------------------------------------------------------------------------------------------------|
| <b>ННН</b><br>(НННН)                         | Higher limit scaleover                                             | <ol> <li>Break in thermocouple input wiring</li> <li>Break in R.T.D. input A terminal wiring</li> <li>Input measured value exceeded<br/>higher limit of measuring range by 10%.</li> </ol> | <ol> <li>Check thermocouple input wiring for possible break. If there is<br/>nothing wrong with wiring, replace thermocouple.</li> <li>Check R.T.D. input A terminal wiring for possible break.<br/>If there is nothing wrong with wiring, replace R.T.D.</li> <li>For voltage or current input, check the measurement signal<br/>transmission unit.<br/>Check if setting of measuring range code is correct for input signal.</li> </ol> |
| <b>ί ί ί ί</b><br>(LLLL)                     | Lower limit scaleover                                              | Measured input value fell below the lower limit of the measuring range by 10%.                                                                                                    | Check for measurement input wiring for reverse polarity or possible break, etc.                                                                                                    |
| <b>b</b><br>(b)                              | Break in R.T.D. input wiring                                       | <ol> <li>Break in B wiring</li> <li>Multiple break in ABB wiring</li> </ol>                                                                                                    | Check R.T.D. input ABB terminal wiring for possible break. If there is nothing wrong with wiring, replace R.T.D.                                                                                                    |
| <b>[                                    </b> | Higher limit scaleover of cold junction (CJ) of thermocouple input | Ambient temperature has exceeded 80°C.                                                                                                    | <ol> <li>Reduce ambient temperature to the level provided in the<br/>environment conditions for the product.</li> <li>If ambient temperature has not exceeded 80°C, inspect the<br/>controller.</li> </ol>                                                                                                    |
| <b>[ ][ [</b><br>(CJLL)                      | Lower limit scaleover of cold junction (CJ) of thermocouple input  | Ambient temperature has fallen below -20°C.                                                                                                    | <ol> <li>Reduce ambient temperature to the level provided in the<br/>environment conditions for the product.</li> <li>If ambient temperature has not fallen below -20°C, inspect the<br/>controller.</li> </ol>                                                                                                    |
| <b>НЪНН</b><br>(HbHH)                        | Heater current sensor CT input value has exceeded 55.0A.           | Excessive current                                                                                                    | Reduce the current.     Z Inspect the controller.                                                                                                    |
| Hbll)                                        | Something is wrong with the instrument.                            | Something is wrong with the instrument.                                                                                                    | Inspect, repair or replace the instrument.                                                                                                    |

# 产品中有毒有害物质或元素的名称及含量

|                                            |        |        | 有毒有    | [害物质或]   | 元素    |        |  |  |  |  |
|--------------------------------------------|--------|--------|--------|----------|-------|--------|--|--|--|--|
| 部件名称                                       | 铅 (Pb) | 汞 (Hg) | 镉 (Cd) | 六价铬      | 多溴联苯  | 多溴二苯醚  |  |  |  |  |
|                                            |        |        |        | (Cr(VI)) | (PBB) | (PBDE) |  |  |  |  |
| 印制电路板                                      | ×      | 0      | 0      | 0        | 0     | 0      |  |  |  |  |
| 电子元器件                                      | ×      | 0      | 0      | 0        | 0     | 0      |  |  |  |  |
| 接线端子                                       | 0      | 0      | 0      | 0        | 0     | 0      |  |  |  |  |
| 外壳                                         | 0      | 0      | 0      | 0        | 0     | 0      |  |  |  |  |
| O:表示该有毒有害物质在该部件所有均质材料中的含量均在SJ/T 11363-2006 |        |        |        |          |       |        |  |  |  |  |
| 标准规定的限量要求以下。                               |        |        |        |          |       |        |  |  |  |  |
| ×:表示该有毒有害物质至少在该部件的某一均质材料中的含量超出SJ/T         |        |        |        |          |       |        |  |  |  |  |
| 11363-2006标准规定的限量要求。                       |        |        |        |          |       |        |  |  |  |  |

| SRS11A                                              | SH                                                       |
|-----------------------------------------------------|----------------------------------------------------------|
| N                                                   |                                                          |
| Name                                                | (4) Мала                                                 |
| <ol> <li>Measured value<br/>(PV) display</li> </ol> | <ul><li>(1) Mea</li><li>Displa</li><li>Displa</li></ul>  |
| ② Target set value<br>(SV) display                  | <ul><li>(2) Targ</li><li>Displa</li><li>Displa</li></ul> |
| ③ Action display                                    | Display<br>• RUN:                                        |
|                                                     | • AT: Au                                                 |
|                                                     | • MAN:                                                   |
|                                                     | • OUT1<br>• OUT2<br>For                                  |
|                                                     | Foi                                                      |
|                                                     | • EV1: E<br>• EV2: E<br>• EV3: E                         |
|                                                     | • COM:                                                   |
| ④ Operating keys                                    | <b>(</b> ):                                              |
|                                                     |                                                          |

MSRS10A-E52-A Jan. 2015

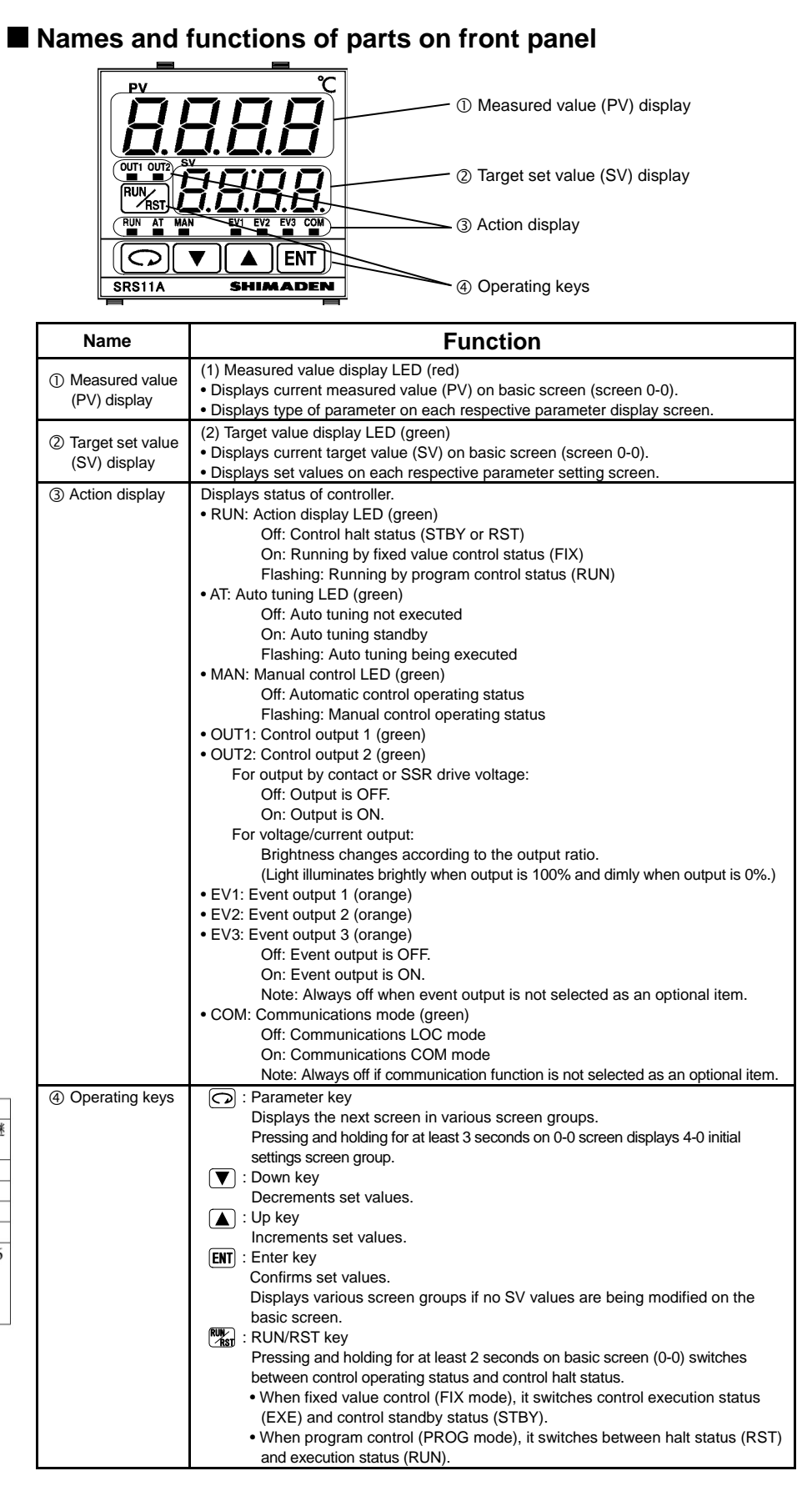

Instruction manual

http://www.shimaden.co.jp/

## ■ For questions, please contact YOUR LOCAL AGENT or exp-dept@shimaden.co.jp

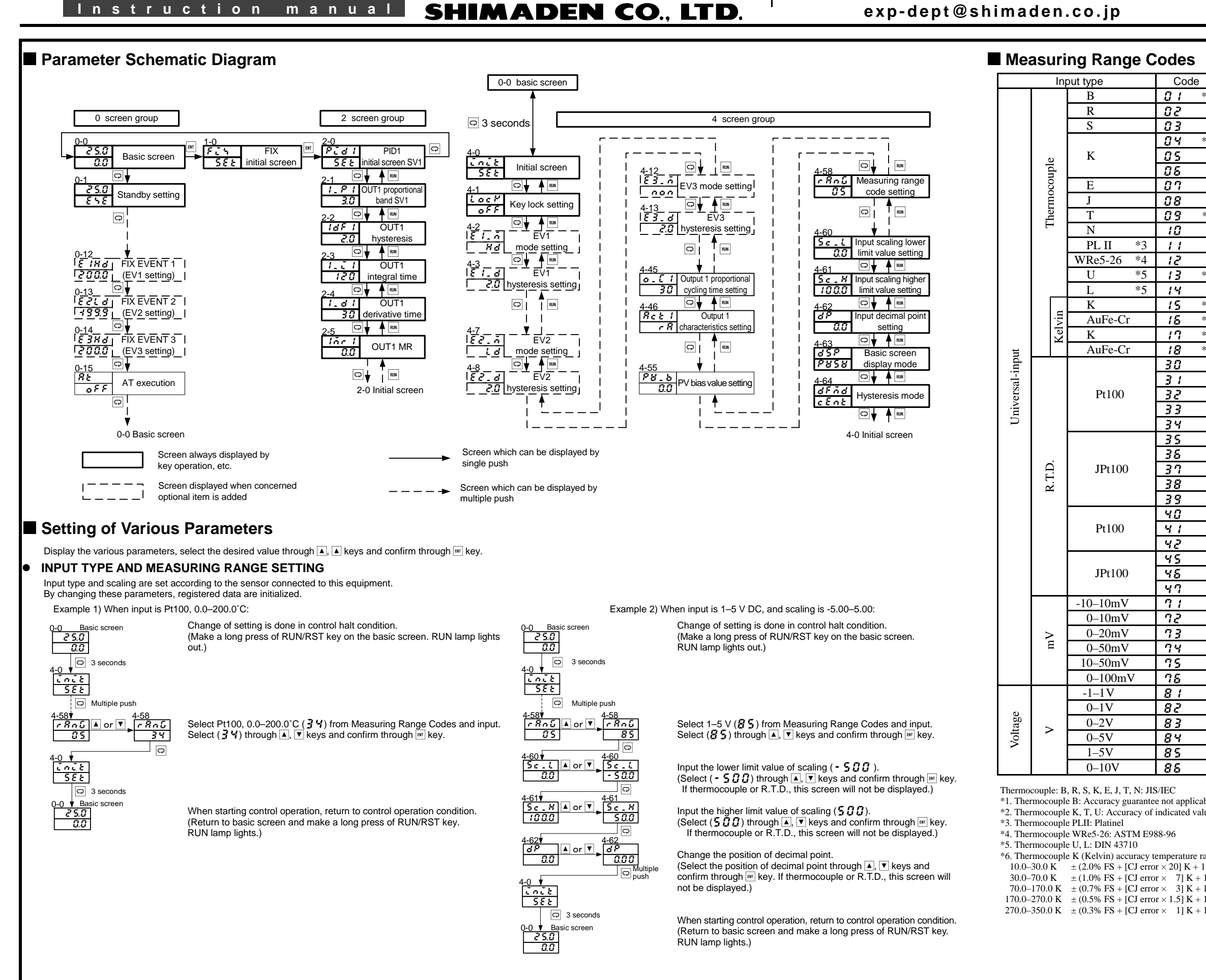

#### Contents may be changed for improvements without notice. Copyright© SHIMADEN CO., LTD. All rights reserved.

| Measuring rang                                                                                                    | ge (°C)                                                                                                    | Measuring rang                                                                                                    | ge (°F)                                                                                                    |
|----------------------------------------------------------------------------------------------------|----------------------------------------------------------------------------------------------------|----------------------------------------------------------------------------------------------------|----------------------------------------------------------------------------------------------------|
| 0-1800                                                                                                    | °C                                                                                                    | 0-3300                                                                                                    | °F                                                                                                    |
| 0-1700                                                                                                    | °C                                                                                                    | 0-3100                                                                                                    | °F                                                                                                    |
| 0-1700                                                                                                    | °C                                                                                                    | 0-3100                                                                                                    | °F                                                                                                    |
| -199.9-400.0                                                                                                    | °C                                                                                                    | -300-750                                                                                                    | °F                                                                                                    |
| 0.0-800.0                                                                                                    | °C                                                                                                    | 0-1500                                                                                                    | °F                                                                                                    |
| 0-1200                                                                                                    | °C                                                                                                    | 0-2200                                                                                                    | °F                                                                                                    |
| 0-700                                                                                                    | °C                                                                                                    | 0-1300                                                                                                    | °F                                                                                                    |
| 0–600                                                                                                    | °C                                                                                                    | 0-1100                                                                                                    | °F                                                                                                    |
| -199.9-200.0                                                                                                    | °C                                                                                                    | -300-400                                                                                                    | °F                                                                                                    |
| 0-1300                                                                                                    | °C                                                                                                    | 0-2300                                                                                                    | °F                                                                                                    |
| 0-1300                                                                                                    | °C                                                                                                    | 0-2300                                                                                                    | °F                                                                                                    |
| 0-2300                                                                                                    | °C                                                                                                    | 0-4200                                                                                                    | °F                                                                                                    |
| -199.9-200.0                                                                                                    | °C                                                                                                    | -300-400                                                                                                    | °F                                                                                                    |
| 0-600                                                                                                    | °C                                                                                                    | 0-100                                                                                                    | °F                                                                                                    |
| 10.0-350.0                                                                                                    | ĸ                                                                                                    | 10.0-350.0                                                                                                    | K                                                                                                    |
| 0.0-350.0                                                                                                    | K                                                                                                    | 0.0-350.0                                                                                                    | K                                                                                                    |
| 10-350                                                                                                    | K                                                                                                    | 10-350                                                                                                    | K                                                                                                    |
| 0_350                                                                                                    | K                                                                                                    | 0_350                                                                                                    | K                                                                                                    |
| -100 0-350 0                                                                                                    | °C                                                                                                    | -150.0-650.0                                                                                                    | °F                                                                                                    |
| _200_600                                                                                                    | °C                                                                                                    | _300_1100                                                                                                    | °F                                                                                                    |
| -200-000                                                                                                    | <u>د</u>                                                                                                    | -500-1100                                                                                                    | °F                                                                                                    |
| 50.0.50.0                                                                                                    | <u>د</u>                                                                                                    | -130.0-200.0                                                                                                    | °F                                                                                                    |
| -50.0-50.0                                                                                                    | °C                                                                                                    | -30.0-120.0                                                                                                    | °C                                                                                                    |
| 200.500                                                                                                    | °C                                                                                                    | 200_1000                                                                                                    | °E                                                                                                    |
| -200-300                                                                                                    | °C                                                                                                    | -300-1000                                                                                                    | °E                                                                                                    |
| -100.0-100.0                                                                                                    | °C                                                                                                    | -130.0-200.0                                                                                                    | г<br>°Г                                                                                                    |
| -50.0-50.0                                                                                                    | °C                                                                                                    | -50.0-120.0                                                                                                    | °E                                                                                                    |
| 0.0-200.0                                                                                                    | - <u>C</u>                                                                                                    | 0.0-400.0                                                                                                    | °D                                                                                                    |
| -100.0-350.0                                                                                                    | °C                                                                                                    | -150.0-650.0                                                                                                    | ۲<br>°D                                                                                                    |
| -199.9-550.0                                                                                                    | °C                                                                                                    | -300-1000                                                                                                    | ۲<br>°D                                                                                                    |
| 0.0-350.0                                                                                                    | °C                                                                                                    | 0.0-650.0                                                                                                    | F<br>®D                                                                                                    |
| 0.0-550.0                                                                                                    | °C                                                                                                    | 0–1000                                                                                                    | °F                                                                                                    |
| -199.9–500.0                                                                                                    | °C                                                                                                    | -300–1000                                                                                                    | F                                                                                                    |
| 0.0–350.0                                                                                                    | °C                                                                                                    | 0.0–650.0                                                                                                    | °F                                                                                                    |
| 0.0–500.0                                                                                                    | °C                                                                                                    | 0–1000                                                                                                    | ĞΕ                                                                                                    |
| <b>T 1 1 0 0 1 0 0</b>                                                                                                    |                                                                                                    |                                                                                                    |                                                                                                    |
| Initial value: 0.0–100.0<br>Input scaling setting range:                                                                                                    | -1999-9999                                                                                                    |                                                                                                    |                                                                                                    |
| Initial value: 0.0–100.0<br>Input scaling setting range:<br>Span:                                                                                                    | -1999–9999<br>10–10,000 un                                                                                                    | it                                                                                                    |                                                                                                    |
| Initial value: 0.0–100.0<br>Input scaling setting range:<br>Span:<br>Decimal point position: No<br>Lower limit value is loss th                                                                                                    | -1999–9999<br>10–10,000 un<br>one, 1/2/3 digit                                                                                                    | it<br>s following decimal point                                                                                                    |                                                                                                    |
| Initial value: 0.0–100.0<br>Input scaling setting range:<br>Span:<br>Decimal point position: No<br>Lower limit value is less th                                                                                                    | -1999–9999<br>10–10,000 un<br>one, 1/2/3 digit<br>an higher limi                                                                                                    | it<br>s following decimal point<br>t value.                                                                                                    |                                                                                                    |
| Initial value: 0.0–100.0<br>Input scaling setting range:<br>Span:<br>Decimal point position: No<br>Lower limit value is less th                                                                                                    | - 1999–9999<br>10–10,000 un<br>one, 1/2/3 digit<br>an higher limi                                                                                                    | it<br>s following decimal point<br>t value.                                                                                                    |                                                                                                    |
| Initial value: 0.0–100.0<br>Input scaling setting range:<br>Span:<br>Decimal point position: No<br>Lower limit value is less th<br>NOTE:<br>If the difference between the                                                                                                    | -1999–9999<br>10–10,000 un<br>me, 1/2/3 digit<br>an higher limi                                                                                                    | it<br>s following decimal point<br>t value.                                                                                                    | s <b>J</b> acs                                                                                                    |
| Initial value: 0.0–100.0<br>Input scaling setting range:<br>Span:<br>Decimal point position: No<br>Lower limit value is less th<br>NOTE:<br>If the difference between th<br>than +10 unit or higher tha                                                                                                    | -1999-9999<br>10-10,000 un<br>one, 1/2/3 digit<br>an higher limit<br>ne higher limit<br>n +10.000 unit                                                                                                    | it<br>s following decimal point<br>t value.<br>value and lower limit value i<br>t, the higher limit value auton                                                                                                    | s less<br>atically                                                                                                    |
| Initial value: 0.0–100.0<br>Input scaling setting range:<br>Span:<br>Decimal point position: No<br>Lower limit value is less the<br>NOTE:<br>If the difference between the<br>than +10 unit or higher that<br>changes to +10 unit or +10                                                                                                    | 1999–9999<br>10–10,000 un<br>one, 1/2/3 digit<br>an higher limit<br>ne higher limit<br>n +10,000 unit.                                                                                                    | it<br>s following decimal point<br>t value.<br>value and lower limit value i<br>t, the higher limit value auton                                                                                                    | s less<br>atically                                                                                                    |
| Initial value: 0.0–100.0<br>Input scaling setting range:<br>Span:<br>Decimal point position: No<br>Lower limit value is less th<br>NOTE:<br>If the difference between th<br>than +10 unit or higher than<br>changes to +10 unit or +10<br>The higher limit value can                                                                                                    | -1999–9999<br>10–10,000 un<br>ne, 1/2/3 digit<br>an higher limit<br>n +10,000 unit,<br>000 unit.<br>to be set less                                                                                                    | it<br>s following decimal point<br>t value.<br>value and lower limit value i<br>t, the higher limit value auton<br>than the lower limit value +10                                                                                                    | s less<br>natically<br>) unit or                                                                                                    |
| Initial value: 0.0–100.0<br>Input scaling setting range:<br>Span:<br>Decimal point position: No<br>Lower limit value is less th<br>NOTE:<br>If the difference between th<br>than +10 unit or higher tha<br>changes to +10 unit or +10<br>The higher limit value cann<br>higher than +10,000 unit.                                                                                                    | -1999–9999<br>10–10,000 un<br>ne, 1/2/3 digit<br>an higher limit<br>ne higher limit<br>n +10,000 unit,<br>000 unit.<br>tot be set less                                                                                                    | it<br>s following decimal point<br>t value.<br>value and lower limit value i<br>t, the higher limit value auton<br>than the lower limit value +10                                                                                                    | s less<br>natically<br>) unit or                                                                                                    |
| Initial value: 0.0–100.0<br>Input scaling setting range:<br>Span:<br>Decimal point position: No<br>Lower limit value is less th<br>NOTE:<br>If the difference between th<br>than +10 unit or higher tha<br>changes to +10 unit or +10<br>The higher limit value can<br>higher than +10,000 unit.<br>For current input, select inp                                                                                                    | -1999–9999<br>10–10,000 un<br>ne, 1/2/3 digit<br>an higher limit<br>n +10,000 unit.<br>000 unit.<br>tot be set less<br>but voltage, in:                                                                                                    | it<br>s following decimal point<br>t value.<br>value and lower limit value i<br>t, the higher limit value auton<br>than the lower limit value +10<br>stall the specified receiving im                                                                                                    | s less<br>natically<br>) unit or<br>pedance                                                                                                    |
| Initial value: $0.0-100.0$<br>Input scaling setting range:<br>Span:<br>Decimal point position: No<br>Lower limit value is less th<br><b>NOTE:</b><br>If the difference between th<br>than +10 unit or higher tha<br>changes to +10 unit or +10<br>The higher limit value cam<br>higher than +10,000 unit.<br>For current input, select inp<br>(250 $\Omega$ ) to input terminals, a                                                                                                    | - 1999–9999<br>10–10,000 un<br>nne, 1/2/3 digit<br>an higher limit<br>n +10,000 unit.<br>not be set less<br>put voltage, in:<br>and use code 8                                                                                                    | it<br>s following decimal point<br>t value.<br>value and lower limit value i<br>t, the higher limit value auton<br>than the lower limit value +10<br>stall the specified receiving im<br>4 (0–20 mA) or 85 (4–20 m–20                                                                                                    | s less<br>natically<br>) unit or<br>pedance<br>).                                                                                                    |
| Initial value: 0.0–100.0<br>Input scaling setting range:<br>Span:<br>Decimal point position: No<br>Lower limit value is less th<br>NOTE:<br>If the difference between th<br>than +10 unit or higher tha<br>changes to +10 unit or +10<br>The higher limit value can<br>higher than +10,000 unit.<br>For current input, select in<br>(250Ω) to input terminals,                                                                                                    | - 1999–9999<br>10–10,000 un<br>ne, 1/2/3 digit<br>an higher limit<br>n +10,000 unit.<br>not be set less<br>out voltage, im<br>and use code 8                                                                                                    | it<br>s following decimal point<br>t value.<br>value and lower limit value i<br>t, the higher limit value auton<br>than the lower limit value +10<br>stall the specified receiving in<br>4 (0–20 mA) or 85 (4–20 mA                                                                                                    | s less<br>natically<br>) unit or<br>pedance<br>).                                                                                                    |
| Initial value: 0.0–100.0<br>Input scaling setting range:<br>Span:<br>Decimal point position: No<br>Lower limit value is less th<br>NOTE:<br>If the difference between th<br>than +10 unit or higher tha<br>changes to +10 unit or +10<br>The higher limit value can<br>higher than +10,000 unit.<br>For current input, select in<br>(250Ω) to input terminals, a<br>R.T.D. Pt100:<br>o 400°C (752°F) or below.                                                                                                    | - 1999–9999<br>10–10,000 un<br>ne, 1/2/3 digit<br>an higher limit<br>n +10,000 unit.<br>not be set less<br>put voltage, in:<br>and use code &<br>JIS/IEC JPt10                                                                                                    | it<br>s following decimal point<br>t value.<br>value and lower limit value i<br>t, the higher limit value auton<br>than the lower limit value +10<br>stall the specified receiving im<br>4 (0–20 mA) or 85 (4–20 mA                                                                                                    | s less<br>natically<br>) unit or<br>pedance<br>).                                                                                                    |
| Initial value: 0.0–100.0<br>Input scaling setting range:<br>Span:<br>Decimal point position: No<br>Lower limit value is less th<br>NOTE:<br>If the difference between th<br>than +10 unit or higher tha<br>changes to +10 unit or +10<br>The higher limit value can<br>higher than +10,000 unit.<br>For current input, select in<br>(250Ω) to input terminals, a<br>R.T.D. Pt100:<br>o 400°C (752°F) or below.<br>below -100°C is ±0.7% FS.                                                                                                    | - 1999–9999<br>10–10,000 un<br>ne, 1/2/3 digit<br>an higher limit<br>n +10,000 unit.<br>not be set less<br>put voltage, in:<br>and use code &<br>JIS/IEC JPt10                                                                                                    | it<br>s following decimal point<br>t value.<br>value and lower limit value i<br>t, the higher limit value auton<br>than the lower limit value +10<br>stall the specified receiving im<br>4 (0–20 mA) or 85 (4–20 mA                                                                                                    | s less<br>natically<br>) unit or<br>pedance<br>).                                                                                                    |
| Initial value: 0.0–100.0<br>Input scaling setting range:<br>Span:<br>Decimal point position: No<br>Lower limit value is less th<br>NOTE:<br>If the difference between th<br>than +10 unit or higher tha<br>changes to +10 unit or +10<br>The higher limit value can<br>higher than +10,000 unit.<br>For current input, select in<br>(250Ω) to input terminals, a<br>R.T.D. Pt100:<br>o 400°C (752°F) or below.<br>below -100°C is ±0.7% FS.                                                                                                    | - 1999–9999<br>10–10,000 un<br>ne, 1/2/3 digit<br>an higher limit<br>n +10,000 unit.<br>not be set less<br>put voltage, im<br>and use code 8<br>JIS/IEC JPt10                                                                                                    | it<br>s following decimal point<br>t value.<br>value and lower limit value i<br>t, the higher limit value auton<br>than the lower limit value +10<br>stall the specified receiving in<br>4 (0–20 mA) or 85 (4–20 mA                                                                                                    | s less<br>natically<br>) unit or<br>pedance<br>).                                                                                                    |
| Initial value: 0.0–100.0<br>Input scaling setting range:<br>Span:<br>Decimal point position: No<br>Lower limit value is less th<br>NOTE:<br>If the difference between th<br>than +10 unit or higher tha<br>changes to +10 unit or +10<br>The higher limit value can<br>higher than +10,000 unit.<br>For current input, select in<br>(250Ω) to input terminals, a<br>R.T.D. Pt100:<br>o 400°C (752°F) or below.<br>below -100°C is ±0.7% FS.                                                                                                    | -1999–9999<br>10–10,000 un<br>ne, 1/2/3 digit<br>an higher limit<br>n +10,000 unit.<br>not be set less<br>put voltage, in:<br>and use code &<br>JIS/IEC JPt10                                                                                                    | it<br>s following decimal point<br>t value.<br>value and lower limit value i<br>t, the higher limit value auton<br>than the lower limit value +10<br>stall the specified receiving in<br>4 (0–20 mA) or 85 (4–20 mA                                                                                                    | s less<br>natically<br>) unit or<br>pedance<br>).                                                                                                    |
| Initial value: 0.0–100.0<br>Input scaling setting range:<br>Span:<br>Decimal point position: No<br>Lower limit value is less th<br>NOTE:<br>If the difference between th<br>than +10 unit or higher tha<br>changes to +10 unit or +10<br>The higher limit value can<br>higher than +10,000 unit.<br>For current input, select in<br>(250Ω) to input terminals, a<br>R.T.D. Pt100:<br>to 400°C (752°F) or below.<br>below -100°C is ±0.7% FS.                                                                                                    | - 1999–9999<br>10–10,000 un<br>ne, 1/2/3 digit<br>an higher limit<br>n +10,000 unit.<br>not be set less<br>out voltage, in:<br>and use code &<br>JIS/IEC JPt10                                                                                                    | it<br>s following decimal point<br>t value.<br>value and lower limit value i<br>t, the higher limit value auton<br>than the lower limit value +10<br>stall the specified receiving im<br>4 (0–20 mA) or 85 (4–20 mA<br>00<br>AuFe-Cr) (Kelvin) accuracy t                                                                                                    | s less<br>natically<br>) unit or<br>pedance<br>).                                                                                                    |
| Initial value: $0.0-100.0$<br>Input scaling setting range:<br>Span:<br>Decimal point position: No<br>Lower limit value is less th<br><b>NOTE:</b><br>If the difference between th<br>than +10 unit or higher tha<br>changes to +10 unit or +10<br>The higher limit value can<br>higher than +10,000 unit.<br>For current input, select in<br>( $250\Omega$ ) to input terminals, a<br>R.T.D. Pt100:<br>to 400°C ( $752°$ F) or below.<br>below -100°C is ±0.7% FS.                                                                                                    | -1999–9999<br>10–10,000 un<br>ne, 1/2/3 digit<br>an higher limit<br>n +10,000 unit.<br>not be set less<br>out voltage, in:<br>and use code &<br>JIS/IEC JPt10<br>etal-chromel (,<br>0.7% FS + [C                                                                                                    | it<br>s following decimal point<br>t value.<br>value and lower limit value i<br>t, the higher limit value auton<br>than the lower limit value +10<br>stall the specified receiving im<br>4 (0–20 mA) or 85 (4–20 mA<br>00<br>AuFe-Cr) (Kelvin) accuracy t<br>J error × 3] K + 1 K)                                                                                                    | s less<br>latically<br>) unit or<br>pedance<br>).<br>emperature rar                                                                                                    |
| Initial value: $0.0-100.0$<br>Input scaling setting range:<br>Span:<br>Decimal point position: No<br>Lower limit value is less th<br><b>NOTE:</b><br>If the difference between th<br>than +10 unit or higher tha<br>changes to +10 unit or +10<br>The higher limit value can<br>higher than +10,000 unit.<br>For current input, select in<br>( $250\Omega$ ) to input terminals, a<br><b>R.T.D. Pt100</b> :<br>to $400^{\circ}$ C ( $752^{\circ}$ F) or below.<br>below -100°C is $\pm 0.7\%$ FS.                                                                                                    | - 1999–9999<br>10–10,000 un<br>one, 1/2/3 digit<br>an higher limit<br>n +10,000 unit.<br>not be set less<br>out voltage, in:<br>and use code &<br>JIS/IEC JPt10<br>etal-chromel (.<br>0.7% FS + [C<br>0.5% FS + [C                                                                                                    | it<br>s following decimal point<br>t value.<br>value and lower limit value i<br>t, the higher limit value auton<br>than the lower limit value +10<br>stall the specified receiving im<br>4 (0–20 mA) or 85 (4–20 mA<br>00<br>AuFe-Cr) (Kelvin) accuracy t<br>J error × 3] K + 1 K)<br>J error × 1.5] K + 1 K)                                                                                                    | s less<br>latically<br>) unit or<br>pedance<br>).<br>emperature rar                                                                                                    |
| Initial value: $0.0-100.0$<br>Input scaling setting range:<br>Span:<br>Decimal point position: No<br>Lower limit value is less th<br>NOTE:<br>If the difference between th<br>than +10 unit or higher tha<br>changes to +10 unit or +10<br>The higher limit value can<br>higher than +10,000 unit.<br>For current input, select in<br>( $250\Omega$ ) to input terminals, a<br>R.T.D. Pt100:<br>to $400^{\circ}$ C ( $752^{\circ}$ F) or below.<br>below -100°C is $\pm 0.7\%$ FS.<br>*7. Thermocouple M<br>$0.0-30.0$ K $\pm 0$<br>$30.0-70.0$ K $\pm 0$<br>$70.0-170.0$ K $\pm 0$<br>$170.0-280.0$ K $\pm 1000$ | - 1999–9999<br>10–10,000 un<br>one, 1/2/3 digit<br>an higher limit<br>n +10,000 unit.<br>not be set less<br>out voltage, in:<br>and use code &<br>JIS/IEC JPt10<br>etal-chromel (.<br>0.7% FS + [C<br>0.3% FS + [C<br>0.3% FS + [C                                                                                                    | it<br>s following decimal point<br>t value.<br>value and lower limit value i<br>s, the higher limit value auton<br>than the lower limit value +10<br>stall the specified receiving int<br>4 (0–20 mA) or 85 (4–20 mA<br>00<br>AuFe-Cr) (Kelvin) accuracy t<br>J error × 3] K + 1 K)<br>J error × 1.2] K + 1 K)<br>J error × 1.2 K + 1 K)                                                                                                    | s less<br>latically<br>) unit or<br>pedance<br>).<br>emperature ran                                                                                                    |
|                                                                                                    | 0-1800<br>0-1700<br>0-1700<br>-199.9-400.0<br>0.0-800.0<br>0-1200<br>0-700<br>0-600<br>-199.9-200.0<br>0-1300<br>0-1300<br>0-2300<br>-199.9-200.0<br>0-600<br>10.0-350.0<br>0.0-350.0<br>10-350<br>0-350<br>0-350<br>0-350<br>0-350.0<br>10.0-350.0<br>0.0-200.0<br>-100.0-100.0<br>-50.0-50.0<br>0.0-200.0<br>-100.0-350.0<br>0.0-200.0<br>-100.0-350.0<br>0.0-250.0<br>0.0-350.0<br>0.0-350.0<br>0.0-200.0<br>0.0-350.0<br>0.0-200.0<br>0.0-200 | Indedaning range ( $C$ )           0-1800         °C           0-1700         °C           0-1700         °C           0-1700         °C           0-199.9-400.0         °C           0-1200         °C           0-1200         °C           0-1200         °C           0-100         °C           0-100         °C           0-100         °C           0-100         °C           0-1300         °C           0-1300         °C           0-1300         °C           0-1300         °C           0-1300         °C           0-1300         °C           0-1300         °C           0-1300         °C           0-300         °C           10-300         °C           10.0-350.0         °C           10.0-350.0         °C           -100.0-350.0         °C           -200-600         °C           -100.0-100.0         °C           -200-50.0         °C           -100.0-100.0         °C           -200-50.0         °C           -100.0-350.0         °C <td>Mickagening nange ( e)         mickagening nange ( e)           0-1800         °C         0-3300           0-1700         °C         0-3100           0-1700         °C         0-3100           0-199.9-400.0         °C         0-3100           0-199.9-400.0         °C         0-3100           0-1200         °C         0-1500           0-1200         °C         0-2200           0-700         °C         0-1300           0-600         °C         0-1300           0-1300         °C         0-2300           0-1300         °C         0-2300           0-1300         °C         0-2300           0-1300         °C         0-2300           0-1300         °C         0-2300           0-1300         °C         0-2300           0-1300         °C         0-2300           0-350.0         °C         0-300-400           0-199.9-200.0         °C         0-300-400           0.0-350.0         K         10-350.0           0.0-350.0         °C         -300-100           10.0-350.0         °C         -300-1100           -100.0-350.0         °C         -300-</td> | Mickagening nange ( e)         mickagening nange ( e)           0-1800         °C         0-3300           0-1700         °C         0-3100           0-1700         °C         0-3100           0-199.9-400.0         °C         0-3100           0-199.9-400.0         °C         0-3100           0-1200         °C         0-1500           0-1200         °C         0-2200           0-700         °C         0-1300           0-600         °C         0-1300           0-1300         °C         0-2300           0-1300         °C         0-2300           0-1300         °C         0-2300           0-1300         °C         0-2300           0-1300         °C         0-2300           0-1300         °C         0-2300           0-1300         °C         0-2300           0-350.0         °C         0-300-400           0-199.9-200.0         °C         0-300-400           0.0-350.0         K         10-350.0           0.0-350.0         °C         -300-100           10.0-350.0         °C         -300-1100           -100.0-350.0         °C         -300- |

http://www.shimaden.co.jp/

# ■ For questions, please contact YOUR LOCAL AGENT or exp-dept@shimaden.co.jp

### Operation Mode Setting

This shows the setting method of operation mode, the PID Control and ON/OFF (2-positions) Control.

#### PID CONTROL MODE

When shipped from our factory, PID control mode is set.

Execute auto-tuning (automatic PID calculation) according to the following procedures.

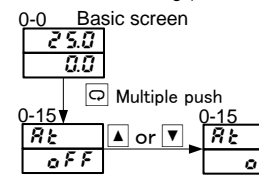

While in AT execution, AT lamp lights and system operation is actually executed. Execute under the condition that all systems are operable

When AT lamp lights out, it is a sign that AT has ended. After AT ends, P/I/D/MR parameter is overwritten with the appropriate value.

### **ON/OFF (2-POSITION) CONTROL MODE**

In switching to ON/OFF control mode, please set proportional band (P) to OFF.

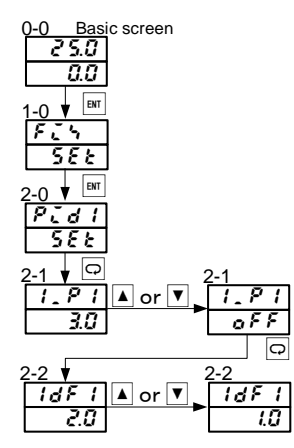

Set to OFF proportional band that corresponds to SV No. (Select OFF through ▼ key and confirm through w key.)

Heating (humidification) characteristics: r RCooling (dehumidification) characteristics:

Set "hysteresis" while on ON-OFF operation. (Select "hysteresis" through ▲, ▼ keys and confirm through I key.)

Instruction manual SHIMADEN CO., LTD.

### **OUTPUT CHARACTERISTICS SWITCHING**

This shows the switching setting method of control output characteristics. Example) In switching control output from heating to cooling characteristics.

Characteristics Code

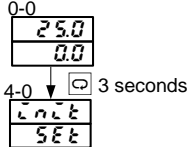

C Multiple push

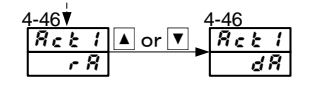

Changing control output characteristics from heating to cooling (Select **♂** R through ▲, ▼ keys and confirm through ■ key.)

### PRESENT VALUE (PV) CORRECTION

This shows the correction method of measured value (PV).

- 10

Example) When correcting error due to a temperature sensor error of +1.0°C through this equipment's function.

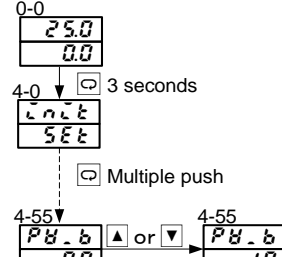

0.0

On the PV bias value setting screen, subtraction correction is made by +1.0°C.

(Select - 1. by ▲, ▼ keys and confirm by ∞ key.)

# Event Output Setting

This shows Event Action Mode Setting and Action Position Setting Method.

Before setting Event Action Position, first set Event Action Mode.

By changing Event Action Mode, registered data related to the event are initialized.

Example) When measured value (PV) is set at target value (SV) +10.0°C for Event Output 1(EV1), -5°C for Event Output 2 (EV2) and operated at hysteresis 1.0°C.

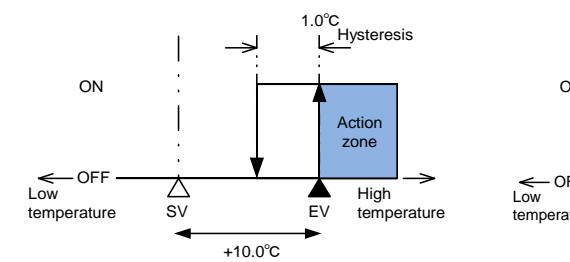

EV1 Higher Limit Deviation Alarm Action Configuration

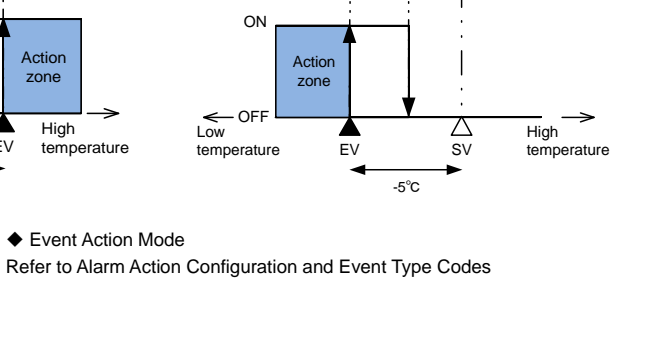

EV2 Lower Limit Deviation Alarm Action Configuration

1 0°C

-

Hysteresis

Set Action Mode Of Event Output 1 (EV1) to higher limit deviation alarm (Hd).

(Select *H* d through ▲, ▼ keys and confirm through ■ key.)

Set hysteresis of Event Output 1 ON position and OFF position.

(Select *I* <sup>*I*</sup> <sup>*I*</sup> through ▲, ▼ keys and confirm through <sup>■</sup> key.)

Set Event 2 (EV2) Action Mode to lower deviation alarm (L d).

(Select L d through A, V keys and confirm through key.)

Set hysteresis of Event Output 2 ON position and OFF position. (Select 10 through A, very keys and confirm through very)

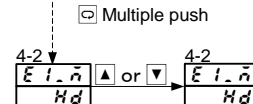

♀ 3 seconds

0-0 Basic screen

2 5.0

582

<u>4-0</u>

G 10

G

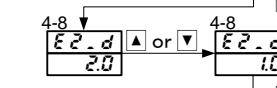

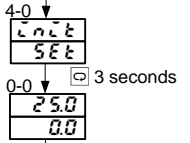

O Multiple push

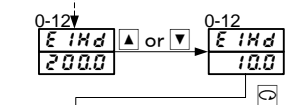

0-13 [[[]] EZLd ▲ or ▼. 1999 - 5.0

Set Event Output 1 Action Point at target value (SV) +10.0°C. (Select / 0.0 through ▲, ▼ keys and confirm through ■ key.)

Set Event Output 2 Action Point at target value (SV) -5.0°C. (Select - 5.0 through ▲, ▼ keys and confirm through I key.)

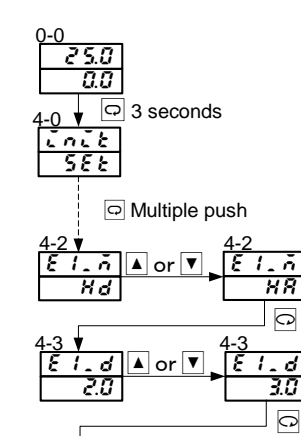

ON

← OFF Low

temperature

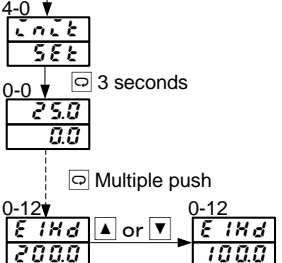

| Code                 | Types of event                                  | Remarks                       |
|----------------------|-------------------------------------------------|-------------------------------|
| <b>n g n</b> (non)   | No selection                                    |                               |
| <b>Hd</b> (Hd)       | Higher limit deviation                          | EV1 initial values            |
| <b>L</b> d (Ld)      | Lower limit deviation                           | EV2 initial values            |
| <b>a d</b> (od)      | Outside higher/lower limit deviation            |                               |
| <b>i</b> d (id)      | Inside higher/lower limit deviation             |                               |
| <b>H R</b> (HA)      | Higher limit absolute value                     |                               |
| <b>L A</b> (LA)      | Lower limit absolute value                      |                               |
| 50 (So)              | Scaleover                                       |                               |
| <b>E 5 E</b> (EXE)   | EXE signal (fixed value control being executed) | Only for fixed value control  |
| r un (run)           | RUN signal (program being executed)             | Only for program control      |
| r o k i (rot1)       | Output 1 inverted output                        | Only for contact output       |
| <b>H</b> [ (HC1)     | Heater 1 break/loop alarm                       | Only when optionally equipped |
| <b>H[?</b> (HC2)     | Heater 2 break/loop alarm                       | Only when optionally equipped |
| 5695 (StPS)          | Step signal                                     | Only for program control      |
| <b>Pt n 5</b> (PtnS) | Pattern signal                                  | Only for program control      |
| <b>End5</b> (EndS)   | Program end signal                              | Only for program control      |
| Hold (HoLd)          | Hold signal                                     | Only for program control      |
| ProG (ProG)          | Program signal                                  | Only for program control      |
| . 51 (u_SL)          | Up slope signal                                 | Only for program control      |
| <b>d.5</b> (d_SL)    | Down slope signal                               | Only for program control      |
| <b>GUA</b> (GUA)     | Guarantee soak                                  | Only for program control      |

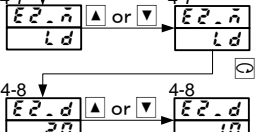

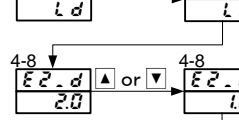

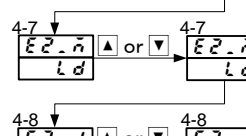

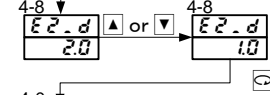

### MSRS10A-E52-A Jan. 2015

#### Contents may be changed for improvements without notice. Copyright© SHIMADEN CO., LTD. All rights reserved.

Example) When operating Event Output 1 at hysteresis 3.0°C if measured value (PV) exceeds 100.0°C:

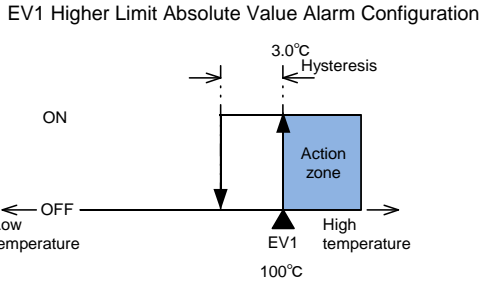

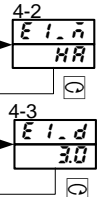

Set Action Mode of Event Output 1 (EV1) to higher limit absolute value (##). (Select  $H \Re$  through  $\blacktriangle$ ,  $\checkmark$  keys and confirm through  $\blacksquare$  key.)

Set hysteresis of ON position and OFF position of Event Output 1. (Select 3.0 through  $\blacktriangle$ ,  $\checkmark$  keys and confirm through  $\blacksquare$  key.)

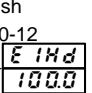

Set action point of Event Output 1 at 100.0°C. (Select 1333 through  $\blacktriangle$ ,  $\checkmark$  keys and confirm through  $\blacksquare$  key.)

### • EVENT TYPE CODE (USE IN 4-7 SCREEN AND 4-12 SCREEN)